Using Printer Class USB – Make sure the Port Selection says ON, if not double click the blue bar

| Image                   |                                                                                                    |                                                                                                    |                                       |            |
|-------------------------|----------------------------------------------------------------------------------------------------|----------------------------------------------------------------------------------------------------|---------------------------------------|------------|
| Single Station          | Version 1.0.52                                                                                                    | Printer Utility                                                                                                    |                                       | 1:47:50 PM |
| Configure               |                                                                                                    | Response                                                                                                    | :                                     |            |
|                         |                                                                                                    |                                                                                                    |                                       | Clear      |
| Flash                   | Command Selection<br>When complete, reset pr<br>Cmd:<br>Print Configuration Form 1                                                                                                    | inter to apply updates.                                                                                                    | Port Selection                        |            |
| Boot                    | Print Configuration Form 2<br>Set Monochrome Paper Type<br>Set Red/Green Paper Type<br>Set Blue Paper Type<br>Print Logo Information<br>Print all logos<br>Erase all Logos<br>Set USB to Native<br>Set USB to Native<br>Set USB to Comm Class<br>Enable Paper Low Sensor<br>Disable Paper Low Sensor<br>Set 9600 and DTR<br>Set 19200 and DTR<br>Set 38400 and DTR<br>Set 38400 and DTR | Set 19200 and XON<br>Set 38400 and XON<br>Set 57600 and XON<br>Set 115200 and XON<br>Get Batch Status (1B 76)<br>Get Real Time Status (1D 04 04)<br>Disable/Supress Receipt print<br>Compressed Print | Status                                |            |
|                         | Set 115200 and DTR                                                                                                    |                                                                                                    | Execute<br>Reset Printer Clear Status | Send       |
| Hybrid                  | Table Maintenance                                                                                                    |                                                                                                    | Setup                                 | Cancel     |
| Imager<br>Miscellaneous |                                                                                                    |                                                                                                    |                                       | Exit       |

Select the Flash button and then navigate to where you saved the .bin file

| 🖉 Image                                                                    |                                                                                         |                 |                                                                                                    |                                 |
|----------------------------------------------------------------------------|-----------------------------------------------------------------------------------------|-----------------|----------------------------------------------------------------------------------------------------|---------------------------------|
| Single Station                                                             | Version 1.0.52                                                                          | Printer Utility |                                                                                                    | 1:49:32 PM                      |
| Configure<br>Scripts<br>Flash<br>Boot<br>Hybrid<br>Imager<br>Miscellaneous | Flash File Selection<br>File Name:<br>C:<br>C:<br>Program Files<br>ImmUtility<br>Sample | Response:       | Port Selection<br>USB, PRINTER CLASS, ON<br>- Status<br>- Status<br>- Execute<br>Reset Printer<br>Setup | Clear<br>Send<br>Cancel<br>Exit |

Select the .bin file and press Send, this will take a few minutes

| Image            |                                                                                                    |                 | _                                                                                                    |    |
|------------------|----------------------------------------------------------------------------------------------------|-----------------|----------------------------------------------------------------------------------------------------|----|
| Single Station   | Version 1.0.52                                                                                                    | Printer Utility | 1:52:45                                                                                                    | PM |
| Configure        | Flash File Selection<br>File Name: [:\FIRMWARE\A                                                                                                    | Response:       | Port Selection<br>USB, PRINTER CLASS, ON                                                                                                    | ar |
| Flash<br>Boot    | E thinking to the first the first t |                 | Status<br>USB open<br>Port 1 File Size is: 917504<br>Port 1 Number of Sectors to download is: 14<br>Port 1 Erasing Flash<br>Downloading Port 1 Sector: 0 |    |
| Hybrid<br>Imager |                                                                                                    |                 | Execute           Reset Printer         Clear Status         Sen           Setup         Cancel                                                          | d  |

 $\sim$ 

## Flash file loaded successfully. Now select the Boot button

| Single Station   |                                                    |                                                                                                    |                                                                                                    |
|------------------|----------------------------------------------------|----------------------------------------------------------------------------------------------------|----------------------------------------------------------------------------------------------------|
|                  | Version 1.0.52                                     | Printer Utility                                                                                                    | 1:54:20 PM                                                                                           |
|                  |                                                    | Hesponse:                                                                                                    | Clear                                                                                                |
| Scripts<br>Flash | Flash File Selection<br>File Name: [:\FIRMWARE\A76 | 60\Flash\189_7600265C_V207\<br>A COD (202 DIN                                                                                                    | .ON                                                                                                  |
| Boot             | E [(\ithfilesvr\eng]                               | <ul> <li>ABOFV207.BIN</li> <li>Status</li> <li>Downloading Port 1 Sec<br/>Downloading Port 1 Sec<br/>Downloading Port 1 Sec</li> </ul> | tor: 4<br>tor: 5<br>tor: 6<br>tor: 7<br>tor: 8<br>tor: 9<br>tor: 10<br>tor: 11<br>tor: 12<br>tor: 13 |
|                  |                                                    | Execute<br>Reset Printer                                                                                                    | lear Status Send                                                                                     |
| Hybrid           |                                                    | Setup                                                                                                    | Cancel                                                                                               |
| Imager           |                                                    |                                                                                                    |                                                                                                    |

/

## Navigate to the .pbt file and press send

## Firmware upgrade is now complete

| 🖉 Image                  |                                                                      |                 |                                                                                                    |                |
|--------------------------|----------------------------------------------------------------------|-----------------|----------------------------------------------------------------------------------------------------|----------------|
| Single Station           | Version 1.0.52                                                       | Printer Utility |                                                                                                    | 1:57:39 PM     |
| Configure                |                                                                      | Response:       | [                                                                                                    |                |
| Scripts<br>Flash<br>Boot | Boot File Selection<br>File Name: C:\A760\A608<br>C:\<br>C:\<br>A760 | 3V123.PBT       | Port Selection<br>USB, PRINTER CLASS, ON<br>Status<br>Downloading Port 1 Sector: 7<br>Downloading Port 1 Sector: 8<br>Downloading Port 1 Sector: 9<br>Downloading Port 1 Sector: 10<br>Downloading Port 1 Sector: 11<br>Downloading Port 1 Sector: 12 |                |
| Hybrid<br>Imager         |                                                                      |                 | Downloading Port 1 Sector: 13<br>Reseting Port 1 Printer<br>USB open<br>Port 1 Downloading Boot A60BV123.PBT<br>Port 1 Download File is Complete<br>USB open<br>Execute<br>Reset Printer<br>Setup                                                     | Send<br>Cancel |
| Miscellaneous            |                                                                      |                 |                                                                                                    | Exit           |